# INSTRUCTION MANUAL

### PARAMETER GENERATOR (with digital displays)

### MODEL

# ABS3

### BEFORE USE ....

Thank you for choosing M-System. Before use, please check contents of the package you received as outlined below. If you have any problems or questions with the product, please contact M-System's Sales Office or representatives.

#### ■ PACKAGE INCLUDES:

Parameter generator

(body + watertight packing + mounting bracket).....(1)

#### MODEL NO.

Confirm Model No. marking on the product to be exactly what you ordered.

#### ■ INSTRUCTION MANUAL

This manual describes necessary points of caution when you use this product, including installation, connection and basic maintenance procedures.

# **POINTS OF CAUTION**

#### ■ CONFORMITY WITH EU DIRECTIVES

- This equipment is suitable for Pollution Degree 2 and Installation Category II (transient voltage 2500V). Reinforced insulation (signal input or output to power input: 300V) and basic insulation (signal input to output: 300V) are maintained. Prior to installation, check that the insulation class of this unit satisfies the system requirements.
- $\bullet$  Altitude up to 2000 meters.
- The equipment must be installed such that appropriate clearance and creepage distances are maintained to conform to CE requirements. Failure to observe these requirements may invalidate the CE conformance.
- The actual installation environments such as panel configurations, connected devices, connected wires, may affect the protection level of this unit when it is integrated in a panel system. The user may have to review the CE requirements in regard to the whole system and employ additional protective measures\* to ensure the CE conformity.
  - \* For example, installation of noise filters and clamp filters for the power source, input and output connected to the unit, etc.
- In order to enable the operator to turn off the power input immediately, install a switch or a circuit breaker according to the relevant requirements in IEC 60947-2 and properly indicate it.
- Install lightning surge protectors for those wires connected to remote locations.

#### ■ POWER INPUT RATING & OPERATIONAL RANGE

• Locate the power input rating marked on the product and confirm its operational range as indicated below: 100 - 240V AC rating: 85 - 264V, 47 - 66 Hz,

4VA at 100V AC 5VA at 200V AC 6VA at 264V AC 24V DC rating: 24V±10%, ≤ 3W

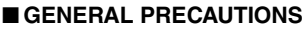

- Before you remove the unit or mount it, turn off the power supply and input signal for safety.
- Be sure to put the terminal cover on while the power is supplied.

#### ENVIRONMENT

- Indoor use.
- When heavy dust or metal particles are present in the air, install the unit inside proper housing with sufficient ventilation.
- Do not install the unit where it is subjected to continuous vibration. Do not subject the unit to physical impact.
- Environmental temperature must be within -5 to +55°C (23 to 131°F) with relative humidity within 10 to 90% RH in order to ensure adequate life span and operation.

#### ■ REQUIREMENTS TO ENSURE IP66

- $\bullet$  Observe the designated panel cutout size (W45  $\times$  H45 mm).
- The watertight packing included in the product package must be placed behind the front cover.
- Both mounting brackets must be fastened tightly until they hit the panel.
- Confirm visually that the packing is not contorted or excessively run off the edge after installation.

#### ■ WIRING

- Do not install cables close to noise sources (relay drive cable, high frequency line, etc.).
- Do not bind these cables together with those in which noises are present. Do not install them in the same duct.

#### ■ AND ....

• The unit is designed to function as soon as power is supplied, however, a warm up for 10 minutes is required for satisfying complete performance described in the data sheet.

# INSTALLATION

Attach the mounting bracket and push it until it hits against the panel. (DO NOT remove the watertight packing as it works as stopper.) (Panel thickness: 1 to 8 mm)

(Panel thickness: 1 to 8 mm)

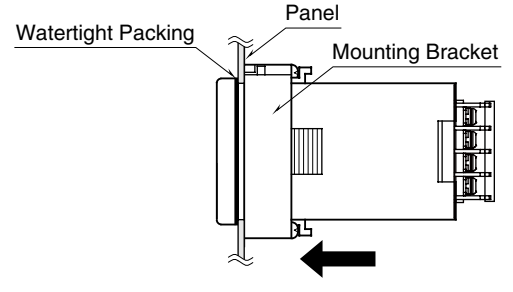

# **TERMINAL CONNECTIONS**

Connect the unit as in the diagram below or refer to the connection diagram on the side of the unit.

#### EXTERNAL DIMENSIONS unit: mm (inch)

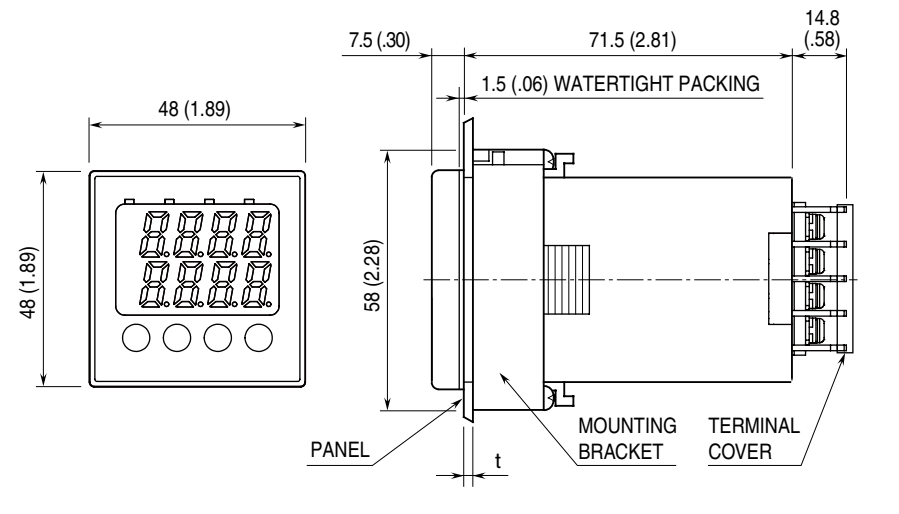

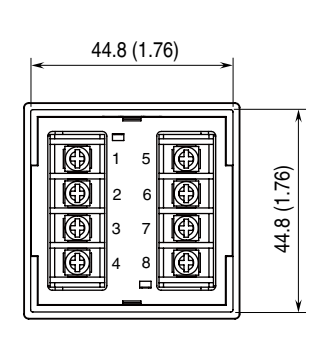

1 ≤ t ≤ 8

#### ■ PANEL CUTOUT unit: mm (inch)

• Single Mounting (Conform to degree of protection IP66)

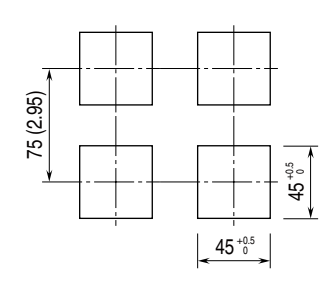

Clustered Mounting
(Not conform to degree of protection IP66)

|                            | 45 <sup>+0.5</sup> |
|----------------------------|--------------------|
| n × 48 – 3 <sup>+0.5</sup> |                    |

n : number of the units Panel thickness : 1 to 8 mm

#### ■ CONNECTION DIAGRAM

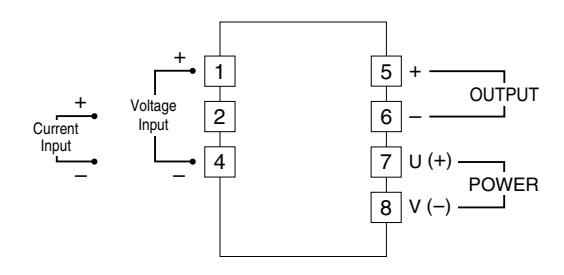

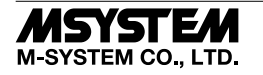

# **FRONT VIEW**

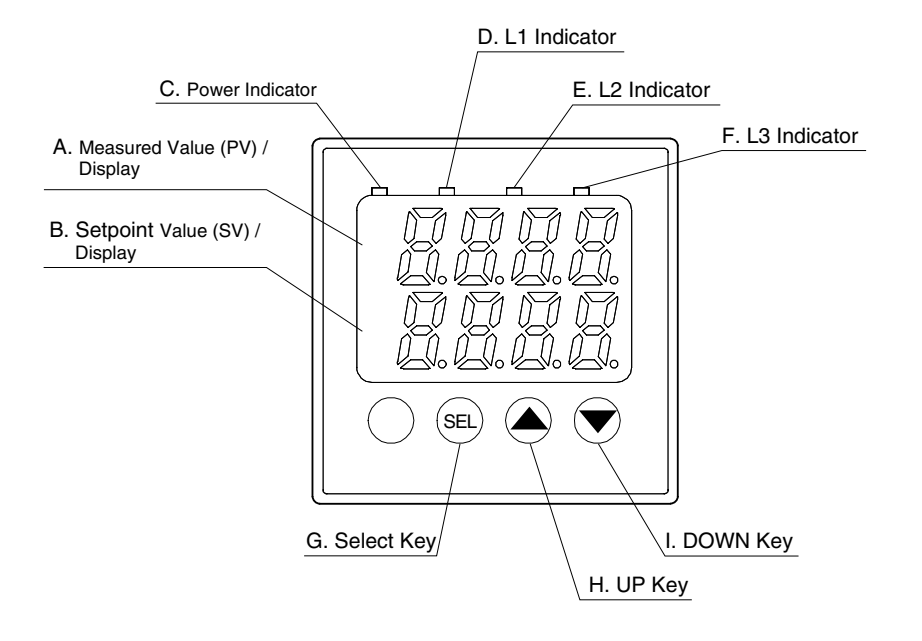

| No. | COMPONENT       | FUNCTION                                                                                    |
|-----|-----------------|---------------------------------------------------------------------------------------------|
| Α   | PV display      | Red LED indicates the measured value (PV) or parameter types.                               |
| В   | SV display      | Green LED indicates the setpoint value (SV) or parameter values.                            |
| С   | Power indicator | Green LED turns on while the power is supplied.                                             |
| D   | L1 indicator    | Amber LED turns on when setting the parameter block 1.                                      |
| Е   | L2 indicator    | Amber LED turns on when setting the parameter block 2.                                      |
| F   | L3 indicator    | Amber LED turns on when setting the parameter block 3.                                      |
| G   | Select key      | Select key used to move between parameter block levels, and to choose and apply parameters. |
| Н   | UP key          | UP key used to choose parameters and increase the reading value. *1                         |
| Ι   | DOWN key        | DOWN key used to choose parameters and decrease the reading value. *1                       |

\*1. Holding down UP or DOWN key increases incrementing speed, except for controlling SV. In order to slow down, release the key once and then continue.

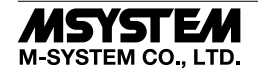

# **PROGRAMMING PROCEDURE**

### ■ FACTORY DEFAULT SETTING

| PARAMETER<br>BLOCK | PARAMETER                  | DISPLAY | SELECTIONS & RANGE                                       | FACTORY<br>DEFAULT |
|--------------------|----------------------------|---------|----------------------------------------------------------|--------------------|
| 0                  | Setpoint value             | 50      | Lower output limit Upper output limit (%), 1% increments | 0                  |
| 1                  | Setting lockout            | Loĺ     | 0 : All parameters are modifiable                        | 0                  |
|                    |                            |         | 1 : All parameters are locked                            |                    |
| 1                  | Lower output limit *1      | PLC     | -10% Upper output limit (%)                              | -10                |
| 1                  | Upper output limit *1      | РН[     | Lower output limit (%) 110%                              | 110                |
| 2                  | Input type                 | P-n2    | 6 : 1 – 5V DC                                            | A                  |
|                    |                            |         | A : 4 – 20mA DC                                          |                    |
| 2                  | Output type                | P-5u    | 6 : 1 – 5V DC                                            | Α                  |
|                    |                            |         | A : 4 – 20mA DC                                          |                    |
| 2                  | PV lower scaling value     | P-SL    | Input 0% value, -1999 9999                               | 0                  |
| 2                  | PV upper scaling value     | P-Su    | Input 100% value, -1999 9999                             | 1000               |
| 2                  | PV decimal point position  | P-dP    | 0 (), 1 (), 2 (), 3 ()                                   | 1 ( )              |
| 3                  | Input filter time constant | P-dF    | 0.0 10.0 (seconds)*3                                     | 0.0                |
| 3                  | Moving average             | P-80    | 0, 2, 4, 8, 16, 32, 64                                   | 64                 |
| 3                  | SV zero adjustment         | 58J0    | -10 +10%                                                 | 0                  |
| 3                  | SV span adjustment         | 5835    | -10 +10%                                                 | 0                  |
| 3                  | PV zero adjustment         | P8J0    | ±50% of PV scaling upper/lower limit*2                   | 0.0                |
| 3                  | PV span adjustment         | PRJ5    | ±50% of PV scaling upper/lower limit*2                   | 0.0                |
| 3                  | Power ON delay time        | P-d0    | 0 20 (seconds)                                           | 0                  |
| 3                  | Initialize settings        | r St    | ON/OFF                                                   | OFF                |
| 3                  | Version                    | -       | Display firmware version (setting not available)         | -                  |

\*1. Modified output limits are applied only when the SV is changed after the modification.

\*2. Decimal point position set for the PV is applied.

\*3. The time PV display reachs to 63%, when PV input chages from 0 to 100%.

#### SV SETPOINT VALUE

Setpoint Value

[Example]  $0\% \rightarrow 50\%$ 

### PARAMETER BLOCK 1

Hold down SEL key for 3 seconds to enter the programming mode for the block 1 parameters.

| KEY | PROCEDURE / STATUS         | DISPLAY          |
|-----|----------------------------|------------------|
|     | Shows current SV (0%)      | Upper : PV value |
|     |                            | Lower : 0000     |
| SEL | SV LSD blinking            | Upper : SV       |
|     |                            | Lower : 0000     |
| SEL | SV 2nd LSD blinking        | Upper : SV       |
|     |                            | Lower : 0000     |
| ▲▼  | Press UP or DOWN until the | Upper : SV       |
|     | reading shows "5"          | Lower : 0050     |
| SEL | SV 2nd MSD blinking        | Upper : SV       |
|     |                            | Lower : 0050     |
| SEL | SV MSD blinking            | Upper : SV       |
|     |                            | Lower : 0050     |
| SEL | Run mode                   | Upper : PV value |
|     |                            | Lower : 0050     |

#### Setting Lockout

[Example] 0 : Unlock  $\rightarrow$  1 : Lock

| [Lanampi | [Enample] • · • moek · · · Euch |                  |  |
|----------|---------------------------------|------------------|--|
| KEY      | PROCEDURE / STATUS              | DISPLAY          |  |
|          | Run mode                        | Upper : PV value |  |
|          |                                 | Lower : SV value |  |
| SEL      | Hold down for 3 sec. until the  | Upper : LoC      |  |
|          | upper row shows LoC             | Lower :          |  |
| SEL      | Press once to show the current  | Upper : LoC      |  |
|          | setting at the lower row        | Lower: 0         |  |
| ▲▼       | Press UP or DOWN until the      | Upper : LoC      |  |
|          | reading shows "1"               | Lower:1          |  |
| SEL      | Press once to store the new     | Upper : LoC      |  |
|          | setting                         | Lower :          |  |
| SEL      | Hold down for 3 sec. until the  | Upper : PV value |  |
|          | displays return run mode        | Lower : SV value |  |

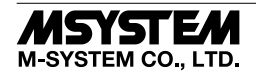

### ABS3

#### Lower Output Limit

 $[Example] \ \text{-}10\% \rightarrow 0\%$ 

| KEY | PROCEDURE / STATUS             | DISPLAY                            |
|-----|--------------------------------|------------------------------------|
|     | Run mode                       | Upper: PV value<br>Lower: SV value |
| SEL | Hold down for 3 sec. until the | Upper : LoC                        |
|     | upper row shows LoC            | Lower :                            |
| ▲▼  | Press UP or DOWN until the up- | Upper : PLC                        |
|     | per row shows PLC              | Lower :                            |
| SEL | Press once to show the current | Upper : PLC                        |
|     | setting at the lower row       | Lower : -10                        |
| ▲▼  | Press UP or DOWN until the     | Upper : PLC                        |
|     | reading shows "0"              | Lower:0                            |
| SEL | Press once to store the new    | Upper : PLC                        |
|     | setting                        | Lower :                            |
| SEL | Hold down for 3 sec. until the | Upper: PV value                    |
|     | displays return run mode       | Lower: SV value                    |

#### Upper Output Limit

[Example]  $110\% \rightarrow 100\%$ 

| KEY | PROCEDURE / STATUS                                      | DISPLAY                              |
|-----|---------------------------------------------------------|--------------------------------------|
|     | Run mode                                                | Upper : PV value<br>Lower : SV value |
| SEL | Hold down for 3 sec. until the upper row shows LoC      | Upper : LoC<br>Lower :               |
| ▲▼  | Press UP or DOWN until the upper row shows PHC          | Upper : PHC<br>Lower :               |
| SEL | Press once to show the current setting at the lower row | Upper : PHC<br>Lower : 110           |
| ▲▼  | Press UP or DOWN until the reading shows "100"          | Upper : PHC<br>Lower : 100           |
| SEL | Press once to store the new setting                     | Upper : PHC<br>Lower :               |
| SEL | Hold down for 3 sec. until the displays return run mode | Upper : PV value<br>Lower : SV value |

#### ■ PARAMETER BLOCK 2

Hold down SEL key for 6 seconds to enter the programming mode for the block 2 parameters.

#### • Input Type

 $[Example] \; 6: 1-5V \rightarrow A: 4-20mA$ 

| KEY | PROCEDURE / STATUS             | DISPLAY          |
|-----|--------------------------------|------------------|
|     | Run mode                       | Upper : PV value |
|     |                                | Lower: Sv value  |
| SEL | Hold down for 6 sec.           | Upper : P-n2     |
|     | The upper row shows LoC in 3   | Lower :          |
|     | sec., P-n2 in 6sec.            |                  |
| SEL | Press once to show the current | Upper : P-n2     |
|     | setting at the lower row       | Lower : 6        |
| ▲▼  | Press UP or DOWN until the     | Upper : P-n2     |
|     | reading shows "A"              | Lower : A        |
| SEL | Press once to store the new    | Upper : P-n2     |
|     | setting                        | Lower :          |
| SEL | Hold down for 3 sec. until the | Upper : PV value |
|     | displays return run mode       | Lower : SV value |

#### Output Type

 $[Example] \; 6: 1-5V \rightarrow A: 4-20mA$ 

| KEY       | PROCEDURE / STATUS                                      | DISPLAY                              |
|-----------|---------------------------------------------------------|--------------------------------------|
|           | Run mode                                                | Upper : PV value<br>Lower : SV value |
| SEL       | Hold down for 6 sec.                                    | Upper : P-n2                         |
|           | The upper row shows LoC in 3 sec., P-n2 in 6sec.        | Lower :                              |
| ▲▼        | Press UP or DOWN until the up-<br>per row shows P-Sv    | Upper : P-Sv<br>Lower :              |
| SEL       | Press once to show the current setting at the lower row | Upper : P-Sv<br>Lower : 6            |
| <b>AV</b> | Press UP or DOWN until the reading shows "A"            | Upper : P-Sv<br>Lower : A            |
| SEL       | Press once to store the new setting                     | Upper : P-Sv<br>Lower :              |
| SEL       | Hold down for 3 sec. until the displays return run mode | Upper : PV value<br>Lower : SV value |

#### • PV Lower Scaling Value

[Example]  $0 \rightarrow 1000$ 

| · · | -                               |                 |
|-----|---------------------------------|-----------------|
| KEY | PROCEDURE / STATUS              | DISPLAY         |
|     | Run mode                        | Upper: PV value |
|     |                                 | Lower: SV value |
| SEL | Hold down for 6 sec.            | Upper : P-n2    |
|     | The upper row shows LoC in 3    | Lower :         |
|     | sec., P-n2 in 6 sec.            |                 |
| ▲▼  | Press UP or DOWN until the up-  | Upper : P-SL    |
|     | per row shows P-SL              | Lower :         |
| SEL | Press once to show the current  | Upper : P-SL    |
|     | setting at the lower row        | Lower:0         |
| ▲▼  | Press UP or DOWN until the      | Upper : P-SL    |
|     | reading shows "1000"            | Lower : 1000    |
|     | Incrementing speed increases by |                 |
|     | holding down the key            |                 |
| SEL | Press once to store the new     | Upper : P-SL    |
|     | setting                         | Lower :         |
| SEL | Hold down for 3 sec. until the  | Upper: PV value |
|     | displays return run mode        | Lower: SV value |

#### • PV Upper Scaling Value

[Example]  $2000 \rightarrow 3000$ 

| 14514      |                                 |                 |
|------------|---------------------------------|-----------------|
| KEY        | PROCEDURE / STATUS              | DISPLAY         |
|            | Run mode                        | Upper: PV value |
|            |                                 | Lower: SV value |
| SEL        | Hold down for 6 sec.            | Upper : P-n2    |
|            | The upper row shows LoC in 3    | Lower :         |
|            | sec., P-n2 in 6 sec.            |                 |
| <b>▲</b> ▼ | Press UP or DOWN until the up-  | Upper : P-SU    |
|            | per row shows P-SU              | Lower :         |
| SEL        | Press once to show the current  | Upper : P-SU    |
|            | setting at the lower row        | Lower : 2000    |
| <b>▲</b> ▼ | Press UP or DOWN until the      | Upper : P-SU    |
|            | reading shows "3000"            | Lower : 3000    |
|            | Incrementing speed increases by |                 |
|            | holding down the key            |                 |
| SEL        | Press once to store the new     | Upper : P-SU    |
|            | setting                         | Lower :         |
| SEL        | Hold down for 3 sec. until the  | Upper: PV value |
|            | displays return run mode        | Lower: SV value |

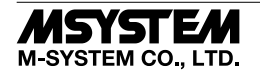

#### • PV Decimal Point Position

[Example] 0 ( \_\_\_\_)  $\rightarrow$  2 ( \_\_.\_\_)

| KEY | PROCEDURE / STATUS                                                           | DISPLAY                            |
|-----|------------------------------------------------------------------------------|------------------------------------|
|     | Run mode                                                                     | Upper: PV value<br>Lower: SV value |
| SEL | Hold down for 6 sec.<br>The upper row shows LoC in 3<br>sec., P-n2 in 6 sec. | Upper : P-n2<br>Lower :            |
| ▲▼  | Press UP or DOWN until the up-<br>per row shows P-dP                         | Upper : P-dP<br>Lower :            |
| SEL | Press once to show the current setting at the lower row                      | Upper : P-dP<br>Lower : 0          |
| ▲▼  | Press UP or DOWN until the reading shows "2"                                 | Upper : P-dP<br>Lower : 2          |
| SEL | Press once to store the new setting                                          | Upper : P-dP<br>Lower :            |
| SEL | Hold down for 3 sec. until the displays return run mode                      | Upper: PV value<br>Lower: SV value |

#### ■ PARAMETER BLOCK 3

Hold down SEL key for 9 seconds to enter the programming mode for the block 3 parameters.

#### Input Filter Time Constant

[Example] 0.0 second  $\rightarrow$  2.0 seconds

| KEY | PROCEDURE / STATUS                   | DISPLAY         |
|-----|--------------------------------------|-----------------|
|     | Run mode                             | Upper: PV value |
|     |                                      | Lower: SV value |
| SEL | Hold down for 9 sec.                 | Upper : P-dF    |
|     | The upper row shows LoC in 3         | Lower :         |
|     | sec., P-n2 in 6 sec., P-dF in 9 sec. |                 |
| SEL | Press once to show the current       | Upper : P-dF    |
|     | setting at the lower row             | Lower: 0.0      |
| ▲▼  | Press UP or DOWN until the           | Upper : P-dF    |
|     | reading shows "2.0"                  | Lower : 2.0     |
| SEL | Press once to store the new          | Upper : P-dF    |
|     | setting                              | Lower :         |
| SEL | Hold down for 3 sec. until the       | Upper: PV value |
|     | displays return run mode             | Lower: SV value |

#### Moving Average

[Example]  $2 \rightarrow 8$ 

| KEY        | PROCEDURE / STATUS                   | DISPLAY         |
|------------|--------------------------------------|-----------------|
|            | Run mode                             | Upper: PV value |
|            |                                      | Lower: SV value |
| SEL        | Hold down for 9 sec.                 | Upper : P-dF    |
|            | The upper row shows LoC in 3         | Lower :         |
|            | sec., P-n2 in 6 sec., P-dF in 9 sec. |                 |
| <b>▲</b> ▼ | Press UP or DOWN until the up-       | Upper : P-Av    |
|            | per row shows P-Av                   | Lower :         |
| SEL        | Press once to show the current       | Upper : P-Av    |
|            | setting at the lower row             | Lower : A 2     |
| ▲▼         | Press UP or DOWN until the           | Upper : P-Av    |
|            | reading shows "A 8"                  | Lower : A 8     |
| SEL        | Press once to store the new          | Upper : P-Av    |
|            | setting                              | Lower :         |
| SEL        | Hold down for 3 sec. until the       | Upper: PV value |
|            | displays return run mode             | Lower: SV value |

#### SV Zero Adjustment

[Example]  $0\% \rightarrow 2\%$ 

| P_  | -1                                   |                 |
|-----|--------------------------------------|-----------------|
| KEY | PROCEDURE / STATUS                   | DISPLAY         |
|     | Run mode                             | Upper: PV value |
|     |                                      | Lower: SV value |
| SEL | Hold down for 9 sec.                 | Upper : P-dF    |
|     | The upper row shows LoC in 3         | Lower :         |
|     | sec., P-n2 in 6 sec., P-dF in 9 sec. |                 |
| ▲▼  | Press UP or DOWN until the up-       | Upper : SAJ0    |
|     | per row shows SAJ0                   | Lower :         |
| SEL | Press once to show the current       | Upper : SAJ0    |
|     | setting at the lower row             | Lower:0         |
| ▲▼  | Press UP or DOWN until the           | Upper : SAJ0    |
|     | reading shows "2"                    | Lower:2         |
| SEL | Press once to store the new          | Upper : SAJ0    |
|     | setting                              | Lower :         |
| SEL | Hold down for 3 sec. until the       | Upper: PV value |
|     | displays return run mode             | Lower: SV value |

#### SV Span Adjustment

[Example]  $100\% \rightarrow 95\%$ 

| [F_ |                                      |                 |
|-----|--------------------------------------|-----------------|
| KEY | PROCEDURE / STATUS                   | DISPLAY         |
|     | Run mode                             | Upper: PV value |
|     |                                      | Lower: SV value |
| SEL | Hold down for 9 sec.                 | Upper : P-dF    |
|     | The upper row shows LoC in 3         | Lower :         |
|     | sec., P-n2 in 6 sec., P-dF in 9 sec. |                 |
| ▲▼  | Press UP or DOWN until the up-       | Upper : SAJS    |
|     | per row shows SAJS                   | Lower :         |
| SEL | Press once to show the current       | Upper : SAJS    |
|     | setting at the lower row             | Lower:0         |
| ▲▼  | Press UP or DOWN until the           | Upper : SAJS    |
|     | reading shows "-5"                   | Lower : -5      |
| SEL | Press once to store the new          | Upper : SAJS    |
|     | setting                              | Lower :         |
| SEL | Hold down for 3 sec. until the       | Upper: PV value |
|     | displays return run mode             | Lower: SV value |

#### • PV Zero Adjustment

[Example]  $0.0\% \rightarrow 0.5\%$ 

| KEY | PROCEDURE / STATUS                                      | DISPLAY                            |
|-----|---------------------------------------------------------|------------------------------------|
|     | Run mode                                                | Upper: PV value<br>Lower: SV value |
| SEL | Hold down for 9 sec.                                    | Upper : P-dF                       |
|     | sec., P-n2 in 6 sec., P-dF in 9 sec.                    | Lower :                            |
| ▲▼  | Press UP or DOWN until the up-<br>per row shows PAJ0    | Upper : PAJ0<br>Lower :            |
| SEL | Press once to show the current setting at the lower row | Upper : PAJ0<br>Lower : 0.0        |
| ▲▼  | Press UP or DOWN until the reading shows "0.5"          | Upper : PAJ0<br>Lower : 0.5        |
| SEL | Press once to store the new setting                     | Upper : PAJ0<br>Lower :            |
| SEL | Hold down for 3 sec. until the displays return run mode | Upper: PV value<br>Lower: SV value |

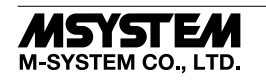

#### PV Span Adjustment

[Example]  $100\% \rightarrow 98.5\%$ 

| KEY        | PROCEDURE / STATUS                   | DISPLAY                            |
|------------|--------------------------------------|------------------------------------|
|            | Run mode                             | Upper: PV value<br>Lower: SV value |
| SEL        | Hold down for 9 sec.                 | Upper : P-dF                       |
|            | The upper row shows LoC in 3         | Lower :                            |
|            | sec., P-n2 in 6 sec., P-dF in 9 sec. |                                    |
| <b>▲</b> ▼ | Press UP or DOWN until the up-       | Upper : PAJS                       |
|            | per row shows PAJS                   | Lower :                            |
| SEL        | Press once to show the current       | Upper : PAJS                       |
|            | setting at the lower row             | Lower: 0.0                         |
| ▲▼         | Press UP or DOWN until the           | Upper : PAJS                       |
|            | reading shows "-1.5"                 | Lower : -1.5                       |
| SEL        | Press once to store the new          | Upper : PAJS                       |
|            | setting                              | Lower :                            |
| SEL        | Hold down for 3 sec. until the       | Upper: PV value                    |
|            | displays return run mode             | Lower: SV value                    |

#### • Power ON Delay Time

[Example] 0 second  $\rightarrow$  5 seconds

| KEY            | PROCEDURE / STATUS                   | DISPLAY         |
|----------------|--------------------------------------|-----------------|
|                | Run mode                             | Upper: PV value |
|                |                                      | Lower. Sv value |
| $\mathbf{SEL}$ | Hold down for 9 sec.                 | Upper : P-dF    |
|                | The upper row shows LoC in 3         | Lower :         |
|                | sec., P-n2 in 6 sec., P-dF in 9 sec. |                 |
| ▲▼             | Press UP or DOWN until the up-       | Upper : P-d0    |
|                | per row shows P-d0                   | Lower :         |
| SEL            | Press once to show the current       | Upper : P-d0    |
|                | setting at the lower row             | Lower:0         |
| ▲▼             | Press UP or DOWN until the           | Upper : P-d0    |
|                | reading shows "5"                    | Lower : 5       |
| SEL            | Press once to store the new          | Upper : P-d0    |
|                | setting                              | Lower :         |
| SEL            | Hold down for 3 sec. until the       | Upper: PV value |
|                | displays return run mode             | Lower: SV value |

#### Initialize Settings

[Example] Parameter block 0-3 settings to factory default

| KEY | PROCEDURE / STATUS                   | DISPLAY                            |
|-----|--------------------------------------|------------------------------------|
|     | Run mode                             | Upper: PV value<br>Lower: SV value |
| SEL | Hold down for 9 sec.                 | Upper : P-dF                       |
|     | The upper row shows LoC in 3         | Lower :                            |
|     | sec., P-n2 in 6 sec., P-dF in 9 sec. |                                    |
| ▲▼  | Press UP or DOWN until the up-       | Upper : rSt                        |
|     | per row shows rSt                    | Lower :                            |
| SEL | Press once to show the current       | Upper : rSt                        |
|     | setting at the lower row             | Lower : roFF                       |
| ▲▼  | Press UP or DOWN until the           | Upper : rSt                        |
|     | reading shows "r on"                 | Lower : r on                       |
| SEL | Press once to initialize the         | Upper: PV value                    |
|     | parameters and return to run         | Lower: SV value                    |
|     | mode                                 |                                    |
|     |                                      |                                    |

#### Version Display

[Example] Confirming version display of the unit

| KEY | PROCEDURE / STATUS                   | DISPLAY                            |
|-----|--------------------------------------|------------------------------------|
|     | Run mode                             | Upper: PV value<br>Lower: SV value |
| SEL | Hold down for 9 sec.                 | Upper : P-dF                       |
|     | The upper row shows LoC in 3         | Lower :                            |
|     | sec., P-n2 in 6 sec., P-dF in 9 sec. |                                    |
| ▼   | Press DOWN once                      | Upper : Version                    |
|     | (Version is displayed)               | display                            |
|     |                                      | Lower : Version                    |
|     |                                      | display                            |
| SEL | Hold down for 3 sec. until the       | Upper: PV value                    |
|     | displays return run mode             | Lower: SV value                    |
|     |                                      |                                    |

#### ■ HOW TO CONFIRM PV & SV

• Both values are on the displays in the run mode.

#### ■ CAUTION IN SETTING

- A new setting value on the display is automatically stored in the memory if the keys are untouched for 3 seconds. It is also stored when pressing SEL key.
- The display automatically returns to the run mode if the keys are untouched for 30 seconds.

### **STARTING UP, SETTING UP**

When the power supply to the ABS3 is turned on, all displays turn on for approximately 2 seconds, then the model No. appears on the PV display for 2 seconds. The ABS3 starts operating in a few seconds after that.

The ABS3 must be set up to meet its operating conditions. It is recommended to wait for 10 minutes for warming up.

### CHECKING

- 1) Terminal wiring: Check that all cables are correctly connected according to the connection diagram.
- 2) Power input voltage: Check voltage across the terminal 7-8 with a multimeter.
- 3) Input: Check that the input signal is within -10 +110% of the full-scale.
- 4) Output: Check that the load resistance meets the described specifications.

# LIGHTNING SURGE PROTECTION

M-System offers a series of lightning surge protector for protection against induced lightning surges. Please contact M-System to choose appropriate models.

### **CHARACTER SET**

| -1 | 0 | 1 | 2 | 3 | 4 | 5 | 6 | 7 | 8 | 9 | - | A | В | С | D | Е | F | G | Н | I | J  | K | L | М | Ν | 0 | Ρ | Q | R | S | Т | U | ۷ | W        | Х | Y | Z |
|----|---|---|---|---|---|---|---|---|---|---|---|---|---|---|---|---|---|---|---|---|----|---|---|---|---|---|---|---|---|---|---|---|---|----------|---|---|---|
| 4  | 0 | 1 | 2 | 3 | Ч | 5 | 5 | η | 8 | 9 | - | Я | Ь | Ľ | б | Е | F | 5 | Н | , | IJ | Ч | L | ñ | п | ο | ρ | q | r | 5 | Ł | U | U | <u>U</u> | ū | Ч | = |

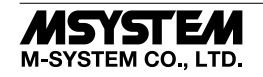